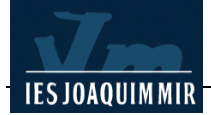

# **Enllaços**

#### Enllaços amb objectius

A vegades l'enllaç a una pàgina convé fer-lo a apartats o àrees concretes, en aquest cas cal definir objectius (marques) i després crear l'enllaç que apunti directament a l'objectiu. Aquesta opció també s'utilitza per fer salts o enllaços dins una mateixa pàgina quan aquesta és molt llarga.

La finalitat d'aquesta pràctica és enllaçar cada un dels municipis que figuren a la pàgina **garrotxa.htm** amb la corresponent explicació a la pàgina **municipis.htm**. Per fer-ho creeu els objectius a la pàgina **municipis.htm** i definiu els enllaços des de la pàgina **garrotxa.htm**.

Obriu amb Dreamweaver la pàgina **municipis.htm**. Seleccioneu el text *Olot* i cliqueu l'opció de la barra de menús **Insertar I Anclaje con nombre**. Apareixerà el quadre de diàleg **Anclaje con nombre**. Teclegeu *olot* i accepteu:

| Anclaje con nombre      |                     |
|-------------------------|---------------------|
| Nombre de anclaje: olot | Aceptar<br>Cancelar |
|                         | Ayuda               |

|                                | 🗞 Municipis de la Garrotxa (m2/municipis*) - Dre                                                      | <u>- 🗆 ×</u>                                 |
|--------------------------------|----------------------------------------------------------------------------------------------------|----------------------------------------------|
|                                | <u>Archivo</u> <u>E</u> dición Ve <u>r</u> Insertar <u>M</u> odificar Te <u>x</u> to <u>C</u> omandos | <u>S</u> itio                                |
| Apareix un marcador de punt de | ⊻entana Ay <u>u</u> da                                                                                |                                              |
| fixació a la posició del punt  | 🕙 🚉 📕 Título: Municipis de la Garrotxa 🛛 🕅 🚱 🗸 🛇                                                      | <b>*                                    </b> |
| d'inserció:                    | Municipis de la Garrotx                                                                               | <u>a</u> 🗎                                   |
|                                | Olo                                                                                                   |                                              |
|                                | Població: 27 482 h [1996]<br>Municipi i con de la comarca de la Carretxa, el quel c'eferí el 15       | 71 ol 🗐                                      |
|                                | i Municipi i cap de la comarca de la Garrotxa, al qual salegi el 13                                   |                                              |
|                                | <body> <font> 439 x 161 - 8K / 3 s 🔠 🔞 🕤 🕚 🔮</font></body>                                            | D <> //.                                     |

i la finestra Propiedades amb el punt de fixació:

| 🗄 🔻 Pro | piedades              |                             | E,     |
|---------|-----------------------|-----------------------------|--------|
| Ĵ.      | Anclaje con<br>nombre | Nombre olot Clase Ninguna 🗸 | ?<br>3 |
|         |                       |                             | Δ      |

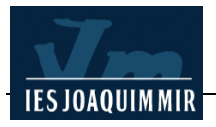

Repetiu aquest procés per a cada un dels municipis. Us recomanem que els noms d'objectiu siguin en minúscula, curts, no tinguin accents i sense espais en blanc. Per exemple:

Deseu la pàgina municipis.htm.

Una vegada creats els objectius, el següent pas és definir els enllaços des de la pàgina **garrotxa.htm**.

| Nom del municipi         | Nom de l'objectiu |
|--------------------------|-------------------|
| Olot                     | olot              |
| Sant Joan les Fonts      | santjoan          |
| la Vall d'en Bas         | vallbas           |
| Besalú                   | besalu            |
| Santa Pau                | santapau          |
| Castellfollit de la Roca | castellfollit     |

Obriu amb Dreamweaver el fitxer **garrotxa.htm**, marqueu el municipi *Olot*, i a la finestra **Propiedades** al camp **Vinculo** teclegeu **municipis.htm#olot** (el nom de l'arxiu on es troba la paraula que voleu enllaçar i a continuació el signe **#** seguit pel nom de l'objectiu).

| - 1 | Vinculo | municipis htm#olo        |   |                                                                                                    |
|-----|---------|--------------------------|---|----------------------------------------------------------------------------------------------------|
|     |         | in an opposition in oro- | · | and the second second sec |
|     |         |                          |   |                                                                                                    |

Repetiu aquest procés per a cada un dels municipis. Deseu el fitxer **garrotxa.htm** i comproveu amb els navegadors el funcionament dels enllaços i objectius que heu definit.

Quan els enllaços són dins la mateixa pàgina, els passos a seguir són els mateixos que en l'exemple anterior. Primer cal definir els objectius -el destí- i a continuació els enllaços. En aquest cas, al camp **Vinculo** només cal escriure l'objectiu: **#olot**, ja que la pàgina on hi ha l'objectiu i la pàgina de l'enllaç coincideixen.

### Enllaç a una adreça de correu electrònic

Quan es clica un enllaç a una adreça de correu electrònic s'obre una finestra que permet trametre un missatge.

La següent pràctica consisteix en afegir un enllaç a la vostra adreça de correu electrònic des de la pàgina **garrotxa.htm**. Es fa d'una manera similar que qualsevol dels enllaços ja comentats. L'única particularitat està en indicar-li una adreça electrònica en lloc d'un nom de fitxer HTM.

Obriu amb Dreamweaver la pàgina garrotxa.htm. Situeu el punter del ratolí a la part

de baix de la pàgina i teclegeu el vostre nom i cognom. Marqueu-lo amb el ratolí i seleccioneu el menú **Insertar I Vínculo de correo electrónico**. Apareixerà el quadre de diàleg **Insertar vínculo de** 

| nsertar víncu       | lo de correo electrónico | ×        |
|---------------------|--------------------------|----------|
| Texto:              | Humphrey Bogart          | Aceptar  |
| Correo electrónico: | hbogart@pie.xtec.es      | Cancelar |
|                     |                          | Ayuda    |

correo electrónico, teclegeu i accepteu:

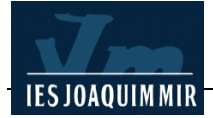

També podeu inserir un vincle de correu electrònic, una vegada heu seleccionat la paraula, des de la finestra **Propiedades**. Al camp **Vínculo** teclegeu **mailto:identificador@xtec.net**, on **identificador** és la vostra adreça de correu. Per exemple, en el cas del Humphrey Bogart, seria <u>mailto:hbogart@xtec.net</u>.

| < | ⊻ĭnculo | mailto:hbogart@pie.xtec.es | +                                                                                                    | C. |
|---|---------|----------------------------|----------------------------------------------------------------------------------------------------|----|
|   |         |                            | and the second designed to the second designed to the second designe |    |
|   |         |                            |                                                                                                    | ΔI |

Altra opció per

inserir un vincle de correu electrònic és utilitzar la barra **Objectos** categoria **Común** i fer clic a la icona **Insertar vínculo de correo electrónico**.

| II ▼ Insertar Común | Ka comarca de la Garrotxa - Netscape     Fitxer   Edita     Visualitza   Vés a     Communicator   Ajuda | × |
|---------------------|----------------------------------------------------------------------------------------------------|---|
|                     | Endarrere Endavant Actualitza                                                                           |   |
|                     | La Vall de Bianya <u>La Vall d'en Bas</u>                                                               | - |
|                     | (Informació extreta del <u>S/AL</u> )                                                                   |   |
|                     | Humphrey Bogart                                                                                         | - |

Deseu el fitxer **garrotxa.htm**. Per poder comprovar que aquest enllaç funciona cal que tingueu configurades les opcions de correu electrònic del vostre navegador (identificador de l'usuari, servidor de correu...).

Comproveu que quan feu clic al vostre nom i cognom (l'enllaç) es visualitza una finestra de correu amb el camp del receptor ja omplert.

Moltes vegades, un enllaç a una adreça de correu s'indica amb una icona (un sobre, una bústia de correu...) i així resulta més gràfic. És un enllaç mitjançant una imatge.

Inseriu la icona <u>correu.gif</u> i definiu també l'enllaç a la vostra adreça de correu. Recordeu desar la imatge a la vostre carpeta de treball. Inseriu la imatge a la pàgina, seleccioneu-la i definiu l'enllaç.

Quan definiu un enllaç a una adreça de correu, a més de predeterminar el receptor del missatge també podeu especificar el tema amb el paràmetre **?Subject=***tema* a continuació de l'identificador. Per exemple:

### mailto:hbogart@xtec.net?Subject=La Garrotxa

Quan feu clic a l'enllaç, la finestra de correu electrònic serà semblant a:

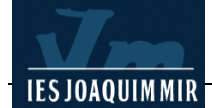

| <mark>X La (</mark><br><u>F</u> itxer<br><u>A</u> juda | Garrot<br>Edita | <b>xa - F</b><br>⊻isua | <b>Redacc</b><br>Ilitza <u>I</u> ns | <b>ió</b><br>⊧ereix F <u>(</u> | ormat       | Ei <u>n</u> es | <u>C</u> omn   | <u> </u> | tor |
|--------------------------------------------------------|-----------------|------------------------|-------------------------------------|--------------------------------|-------------|----------------|----------------|----------|-----|
| Env                                                    | ≥ '<br>ia       | °⊒ <b>ų</b> ,<br>Cita  | Adreces                             | <b>@</b> ™<br>Adjunta          | 🎯<br>Opcior | ns Ortog       | <b>g</b> rafia | Jesa     | Ĵ.  |
|                                                        | ▼ Der           | -a: 🎑                  | ] hbogart                           | t@pie.xt                       | ec.es       | >              |                |          |     |
| A <u>s</u> sump                                        | te: La          | Garro                  | otxa                                |                                |             | <u>Priori</u>  | tat: No        | ormal    | •   |
| Normal                                                 | •               | Amplad                 | a variab 💌                          | 12 💌                           | -           | A A            | L <u>A</u>     | R        | ⋮≡  |
|                                                        | <b>D</b> =      |                        | De                                  | ocument: fet                   |             |                |                |          |     |

## Enllaços a altres tipus fitxers

Els navegadors són capaços d'obrir i mostrar en pantalla els fitxers HTM i també imatges en format gràfic JPG i GIF. El mateix passa amb els fitxers de tipus TXT. En el cas dels fitxers de so WAV o MID els navegadors tenen una aplicació auxiliar que permet escoltar-los en el moment de rebre'ls. Així doncs no hi ha cap problema per definir enllaços a fitxers d'aquest tipus.

Quan es fa un enllaç a un fitxer gros es recomana afegir-li un text amb informació addicional sobre la mida del fitxer. D'aquesta manera és l'usuari qui pren la decisió de rebre o no el fitxer.

En rebre un fitxer de tipus desconegut (per exemple els tipus EXE o ZIP) els navegadors mostren un quadre de diàleg per permetre a l'usuari definir una aplicació per obrir el fitxer o desar-lo al disc.